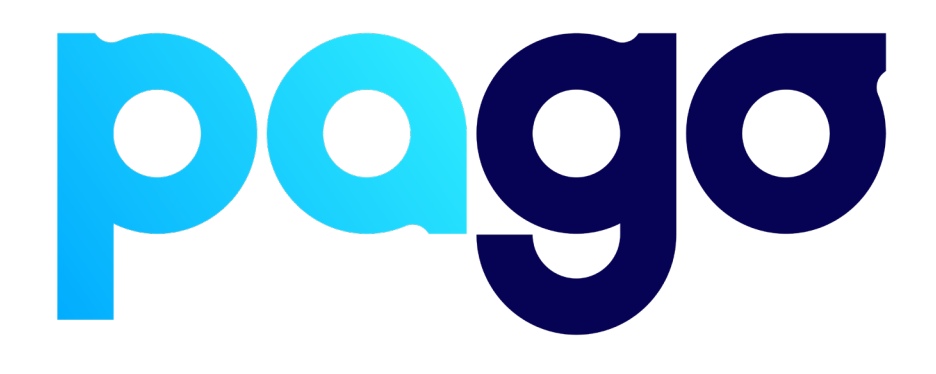

# **H&L Integration Procedure**

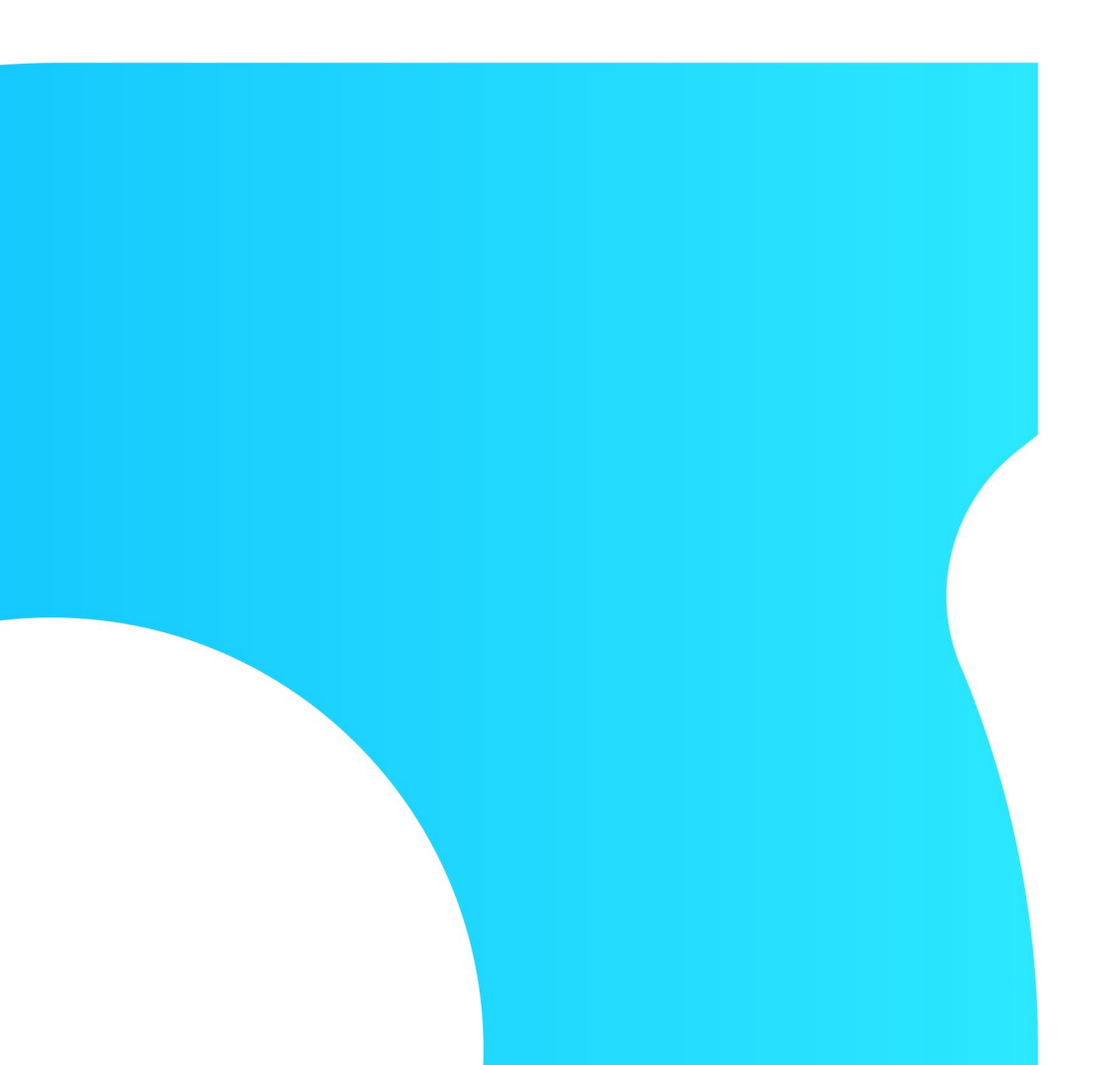

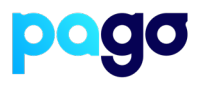

## **BEFORE YOU BEGIN**

Contact the H&L support team on 1800 778 340 to make sure they are available for the installation, as they may be required.

#### **Preparing the Terminal**

 Make sure the terminal is in Integrated mode. If it's already there, skip to #2. Menu → Terminal Settings → Operating mode → Integrated.

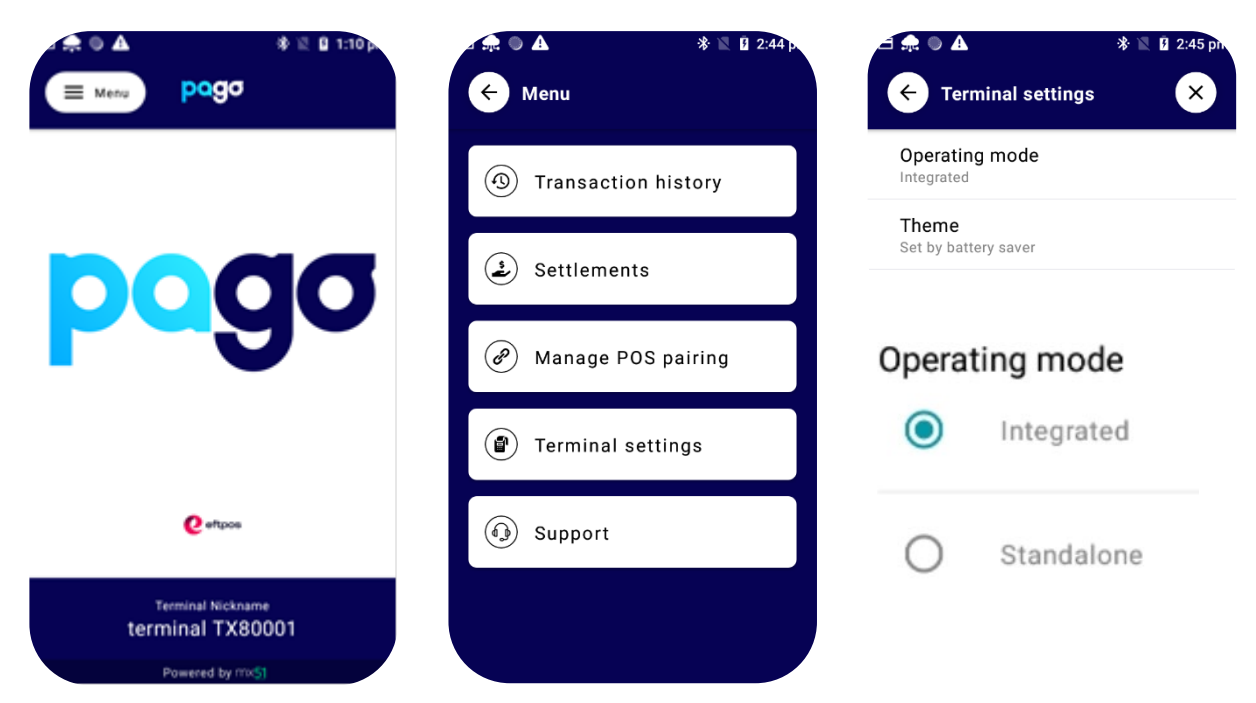

2. Menu  $\rightarrow$  Manage POS Pairing  $\rightarrow$  Blue + Don't push start yet - leave the terminal on this screen for now.

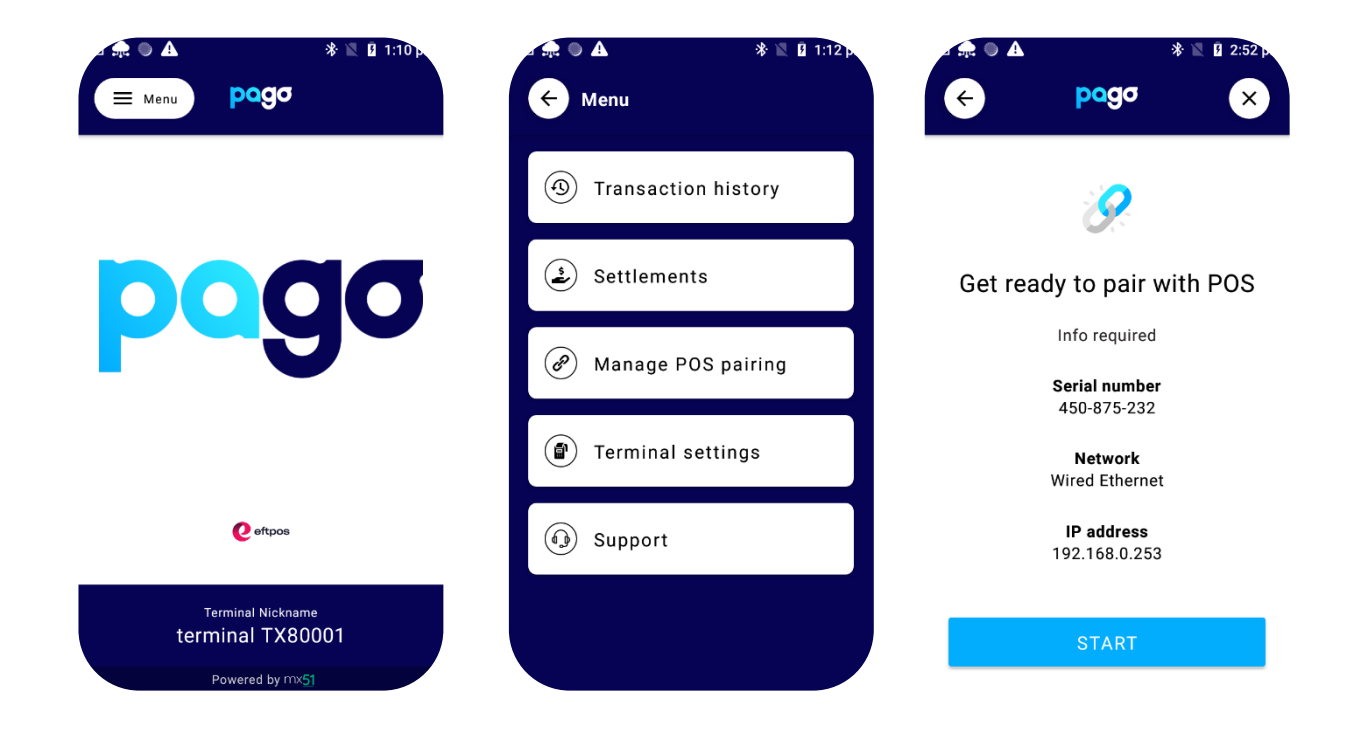

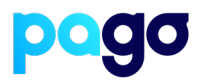

#### Pairing the Terminal with Spice

#### This process is in two parts.

- 1. Download and install the latest Spice from here: <u>https://spice.integration.mspenv.io/latest.exe</u>
- 2. Run the installer, and accept the EULA
- 3. Select Next Payments from the list of Payment providers
- 4. Enter the POS ID (This is usually the same as how the POS is identified. (E.g POS1, Lounge bar, Restaurant, Reception)
- 5. Enter the IP Address of the terminal from the screenshot above

#### **EFTPOS Terminal Pairing**

| Payment provider         |   |
|--------------------------|---|
| Next Payments            | ~ |
|                          |   |
|                          |   |
| POSID                    |   |
| POS1                     |   |
|                          |   |
|                          |   |
| EFTPOS address           |   |
| 192.168.0.253            |   |
|                          |   |
|                          |   |
| Auto Addross Possilution | - |
| Auto Audress Resolution  |   |
| Pair                     |   |
|                          |   |

- 6. Select **Start** on the Terminal, then Pair on **Spice**
- 7. Make sure the codes match, select Yes on the terminal. Then Finish

| <ul> <li>▲ * № № 2:52p</li> <li>← pogo</li> </ul> | <b>EFTPOS Terminal Pairing</b> | Confirm Pairing Code                                               |
|---------------------------------------------------|--------------------------------|--------------------------------------------------------------------|
|                                                   | Payment provider               | Please confirm the following code is shown on the EFTPOS terminal: |
| · 🔗                                               |                                | ACF81D                                                             |
| Get ready to pair with POS                        | POS ID                         |                                                                    |
| Info required                                     | POS1                           | Cancel                                                             |
| Serial number<br>450-875-232                      | CEFTPOS address                |                                                                    |
| <b>Network</b><br>Wired Ethernet                  | 192.168.0.253                  |                                                                    |
| IP address<br>192.168.0.253                       |                                |                                                                    |
|                                                   | Auto Address Resolution        |                                                                    |
| START                                             | Pair                           |                                                                    |

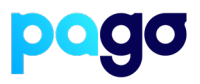

### Enabling H&L to use Pago

1. From the main screen, tap the **Downloads System Options** button in the top right-hand corner. *N.B This might also be called SETUP* 

| STUBBY<br>6PK | STUBBY<br>CTN | CAN 6PK   | CAN CTN    | CIDERS<br>750ml<br>ICE | IMPORTED<br>BEERS  | RTD<br>CTNS              | Manag<br>ment                 | ge CHI<br>t FLOW                    | PS<br>/ERS Calc        | ulator F       | Table<br>unctions        | Downloads<br>System<br>Options |
|---------------|---------------|-----------|------------|------------------------|--------------------|--------------------------|-------------------------------|-------------------------------------|------------------------|----------------|--------------------------|--------------------------------|
| Qty Descri    | otion         | Price /   | A ExtPrice | # C                    |                    |                          |                               |                                     |                        |                |                          |                                |
|               |               |           |            |                        | W/END<br>DRAUGHT   | JAMES<br>SQUIRE          | HA<br>SU<br>D                 | UHN<br>PER<br>RY                    | S/WARK<br>BITTER       | SWARK<br>STOUT | TOOHEY'S<br>EXTRA<br>DRY | TOOHEY'S<br>OLD                |
|               |               |           |            |                        | XXXX<br>FAMILY     | BOAGS<br>FAMILY          | HAHN<br>LIGHT                 | HAHN SUPER<br>DRY 3.5<br>MID        | HAHN<br>ULTRA<br>CRISP | FURPHY         | IRON JACK<br>BLACK       | IRON JACK<br>RED               |
|               |               |           |            |                        | VB<br>FAMILY       | CASCADE<br>PREM<br>LIGHT | CROWN<br>LAGER                | MELBOURNE<br>BITTER                 | ENTER<br>QUANTITY      | ENTER<br>PLU   | HOLD<br>SALE             | REFUND<br>(-)                  |
|               |               |           |            |                        | CARLTON<br>DRY     |                          | PU<br>BLO                     | JRE<br>INDE                         | CANCEL<br>ITEM         | CANCEL<br>SALE | DELETE                   | REPRINT<br>RECEIPT             |
|               |               |           |            |                        | CARLTON<br>DRAUGHT | CARLTON                  | GREAT<br>NORTHERN<br>ORIGINAL | GREAT<br>NORTHERN<br>SUPER<br>CRISP | 7                      | 8              | 9                        | Fast<br>EFTPO S                |
| Check-in Cus  | tomers        |           | Total      | (0) \$0.00             | COOP               | PER S<br>SION            | C00<br>P#                     | PERS                                | 4                      | 5              | 6                        | TENDER<br>TYPES                |
|               |               |           |            |                        | COOPERS<br>STOUT   | COOPERS<br>DRY           | COOPERS<br>LAGER              | COOPERS<br>DARK                     | 1                      | 2              | 3                        | NO<br>SALE                     |
| Transact      | ion Live      | Check-ins | 5          |                        |                    | COOPERS<br>VINTAGE       | COOPERS<br>LIGHT              | COOPERS<br>MILD                     | SEARCH<br>ITEM         | 0              | •                        | FAST<br>CASH                   |

2. Click on System Options

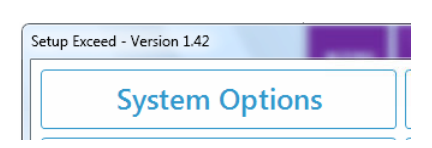

3. Click Devices down next to System Options

| Configuration Viewer   |                     |
|------------------------|---------------------|
|                        |                     |
| Ontion                 | Value               |
|                        | value               |
| <sup>™</sup> Clerk     |                     |
| 🛎 Debtor               |                     |
| 🗈 Display              |                     |
| 🗉 Download             |                     |
| ■ EFTPOS               |                     |
| ■ General              |                     |
| ■ Group search         |                     |
| 🗉 Member               |                     |
| Print / Receipts       |                     |
| 🗄 Reports              |                     |
| Stock Transfers        |                     |
| ≝ Table                |                     |
| Timers                 |                     |
|                        |                     |
|                        |                     |
|                        |                     |
| System Options Devices | Cancel Save & Close |

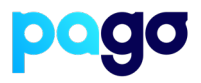

 Expand EFTPOS from the list and change the EFTPOS Interface to Mx51 Spice Integration We recommend leaving the sub-options unchanged Click Update & Save

| S Configuration Viewer                         |                      |                       |
|------------------------------------------------|----------------------|-----------------------|
|                                                |                      |                       |
| Option                                         | Value                |                       |
| Barcode Scanner                                |                      |                       |
| Card Reader                                    |                      |                       |
| Cash Drawers                                   |                      | 2 2                   |
| Customer Display                               |                      |                       |
| Display                                        |                      | 2 2 E                 |
| □ EFTPOS                                       |                      |                       |
| EFTPOS Interface                               | MX51 Spice Integrate | 2 2                   |
| Allow EETPOS coch out                          | <b>~</b>             |                       |
|                                                |                      | 2 2 2                 |
|                                                | <b>*</b>             |                       |
| EFT Receipt Printing                           | No Printing          |                       |
| Interface handles printing                     | ×                    |                       |
| Interface allows tipping                       | *                    |                       |
| Maximum Pre-Authorization                      | \$100.00             |                       |
| Maximum amount cash out                        | \$200.00             |                       |
| Use card name to identify tender               | × · · · ·            |                       |
| Interface handles surcharge                    | ×                    |                       |
| Signature authorization for EFTPOS transaction | ¥                    | E                     |
| Gift Card/eGiftcard                            |                      |                       |
| System Options Devices 🙀 Update & Save         |                      | X Cancel Save & Close |

5. You can confirm this has been done correctly in the previous window, which now has Setup MX51 Spice. There are no further steps required on that button, as its just port configuration for specific network requirements

| Setup Exceed - Version 1.42 | X                 |  |  |  |
|-----------------------------|-------------------|--|--|--|
| System Options              | Setup MX51 Spice  |  |  |  |
| Station Details             | Bonus Offer       |  |  |  |
| Sysnet Database             | Setup Surcharge   |  |  |  |
| Printers                    | Setup Cash Drawer |  |  |  |
| Backup                      | Setup Store Card  |  |  |  |
| Compact & Repair            | CHASE             |  |  |  |
| COM Ports                   | Charts Interface  |  |  |  |
| Exit                        |                   |  |  |  |

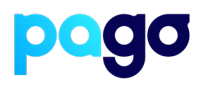

6. When a transaction is processed, this window will come up Press **OK** to send the transaction to the terminal, or for a phone order, press MOTO

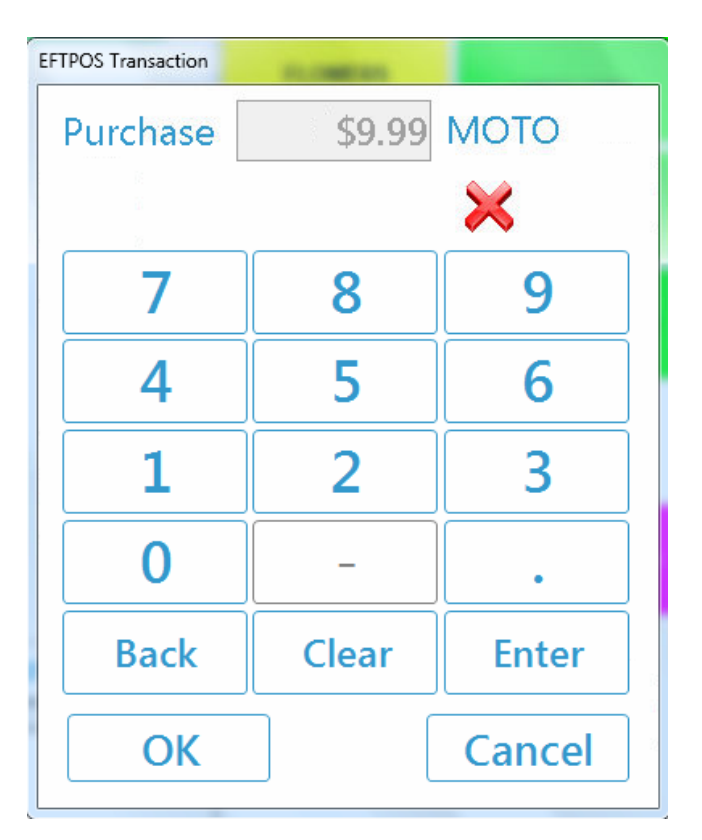

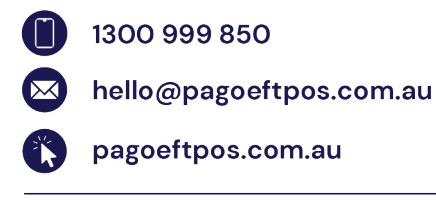